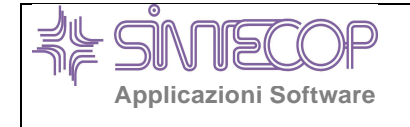

# CONTABILITA' FINANZIARIA

# Release 08.04.00

Ottobre 2010

# Nuove Funzionalità

#### NUOVE FUNZIONALITA' IMPLEMENTATE IN QUESTO RILASCIO

- Certificato di Rendiconto di Bilancio 2009: come da decreto Ministero dell'Interno 26/08/2010
- CUP: gestione del CUP negli Impegni e Mandati, stampa del CUP nell'oggetto dei mandati, indicazione del CUP nei flussi di trasmissione alla tesoreria (ove previsto nei flussi)

# Note per l'installazione

## INSTALLAZIONE AUTOMATICA AGGIORNAMENTI DA CD-ROM

## > CONTABILITA' FINANZIARIA

### <u>Uscire dalla Contabilità</u>

- Inserire il Cd nell'unità di lettura.
- Dal desktop (prima finestra Windows) selezionare (con doppio click): Risorse del computer / Disco CD-ROM
- Eseguire con doppio click il file **GEF840.EXE**
- A questo punto si attiverà una procedura guidata d'aggiornamento. Eseguire click su
  **Avanti>** per confermare la fase d'aggiornamento
- E' proposta l'unità K:
  - se gli utenti non dispongono di rete locale dovranno cliccare <Avanti> per aggiornare sul disco K:
  - se gli utenti dispongono di una rete locale dovranno invece cliccare Sfoglia, sarà abilitata la gestione della riga "Select Destination Directory" in cui bisogna digitare il drive di rete dove risiede il programma da aggiornare (ad es. E: F: G: K: e così via), per confermare la scelta eseguire click su OK e successivamente su <Avanti>
- Eseguire click su **<Avanti>** per iniziare la fase d'aggiornamento
- Al termine dell'aggiornamento eseguire click su < Fine>
- Rientrare nella procedura e dal Menù Principale, con il mouse selezionare il bottone per accedere alla videata "Informazioni Applicativo"

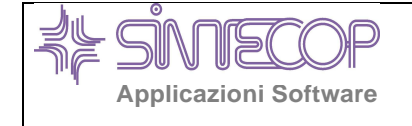

• Verificare che la Release Gestione Finanziaria di base sia uguale a:

### **GESTIONE FINANZIARIA ESERCIZIO 2010 Release 08.04.00**

#### Nel caso fosse diversa:

...... L'aggiornamento NON È ANDATO A BUONE FINE ed occorre RIPETERE LE OPERAZIONI DI AGGIORNAMENTO.

#### ATTENZIONE! PROSEGUIRE CON LE PREDISPOSIZIONI INIZIALI riportate nel paragrafo seguente

### NOTE PER PREDISPOSIZIONI INIZIALI CONTABILITÀ

- 1. Utilizzando la combinazione di tasti **Ctrl + F8**, comparirà la richiesta **"Vuoi lanciare un programma acucobol?**" rispondere **Sì**
- 2. Confermando due volte con il tasto Invio (Enter), il cursore si posiziona sul campo "**Nome PGM**".
- 3. Digitare: **INIZIA** e confermare con OK. Le operazioni che vengono eseguite automaticamente potranno durare alcuni minuti.
- 4. Prima di operare uscire dall'applicativo di contabilità finanziaria e rientrare.

# Note per l'utilizzo

#### > Certificato di Rendiconto di Bilancio 2009

attenendosi rigorosamente al Decreto Ministero dell'Interno 26 agosto 2010, è stato realizzato l'adeguamento dell'applicativo FINCOM - Gestione Contabilità Finanziaria SINTECOP al fine di ottemperare alle disposizioni vigenti.

Accedere all'applicativo Contabilità Finanziaria, indicare l'esercizio **2009**, scegliere:

- Bilancio
- Certificato del Rendiconto

N.B. PER ELABORARE IL CERTIFICATO di Rendiconto di Bilancio 2009 VEDASI

ISTRUZIONI CONTENUTE NELLO SPECIFICO CAPITOLO DELL'HELP IN LINEA 🧐 (Bilancio, Certificato del Conto Comuni).

#### Modalità operative per inserire gli estremi di omologazione del Ministero dell'Interno del Certificato al Rendiconto <u>Comuni / Unioni Comuni</u>.

Accedere all'applicativo Contabilità Finanziaria, indicare l'esercizio 2009, scegliere:

Bilancio Certificato del Rendiconto Funzioni varie Servizio Dati costanti / Autorizzazione

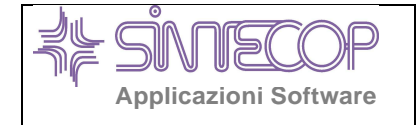

Indicare la parola di accesso, inserire la data di sistema nella forma: aaaaggmm. Esempio: se si esegue l'operazione in data 3 novembre 2010 bisognerà digitare **20100311** (anno giorno mese) e premere il tasto Invio.

#### • Effettuare le seguenti assegnazioni:

| Ragione Sociale Richiedente | SINTECOP S.p.A. Applicazioni Software |
|-----------------------------|---------------------------------------|
| Estremi Autorizzazione      | n. 24/C del 26 ottobre 2010           |
| Prefisso Nome File          | сс                                    |
| Progressivo File            | 01                                    |
| Quadratura Servizi c/Terzi  | non selezionato                       |

#### Confermare con **F11 = Conferma**

STAMPA CERTIFICATO IN FORMATO PDF (inerente l'obbligo, <u>SOLO per comuni</u> inferiori ai 5000 abitanti, d'invio via mail del Certificato di Rendiconto di Bilancio 2009 alla Regione Piemonte)

I Comuni con popolazione inferiore ai 5.000 abitanti devono trasmettere via e-mail alla Regione Piemonte all'indirizzo **proreg@regione.piemonte.it** il Certificato di Rendiconto di Bilancio 2009 in formato PDF.

Prima di utilizzare questa funzione, l'Ente dovrà gestire come di consueto il Certificato (verificare le codifiche dei capitoli, importare i dati, eseguire i controlli incrociati di quadratura, inserire – quando ottenuti dall SINTECOP - i dati dell'omologazione ecc.).

- A. Innanzitutto è necessario disporre del software PDFCreator (sicuramente già installato se è stato compilato il Certificato al Bilancio di Previsione 2010); in caso contrario, è possibile installare il driver **PDFCreator** (attenzione! è l'unico driver utilizzabile: qualora non in possesso, installare il software Pdf Creator presente nel CD d'installazione nella cartella **Pdf\_Creator**).
- B. Accedere alla contabilità finanziaria, esercizio 2009: Bilancio, Certificato del Rendiconto, Funzioni Varie, Stampa del Certificato del Conto, scegliere la stampante, confermare con F11, nella finestra Stampa Quadri Certificato Conto del Bilancio è sufficiente "vistare" il campo "Fusione testi in un unico documento pdf" e indicare l'unità locale (esempio C:) o di rete (esempio K: oppure F: ecc.) in cui è stato installato l'applicativo di Contabilità Finanziaria e poi confermare con il tasto F11=Conferma. Al termine dell'elaborazione sarà necessario salvare una copia del documento in formato pdf per poterlo successivamente allegare alla mail da inviare alla Regione Piemonte.